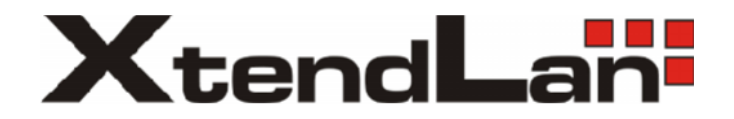

## **DPM-D235**

Monitor dvou-vodičového systému videovrátných

# DPM-535

Monitor CAT5 systému videovrátných

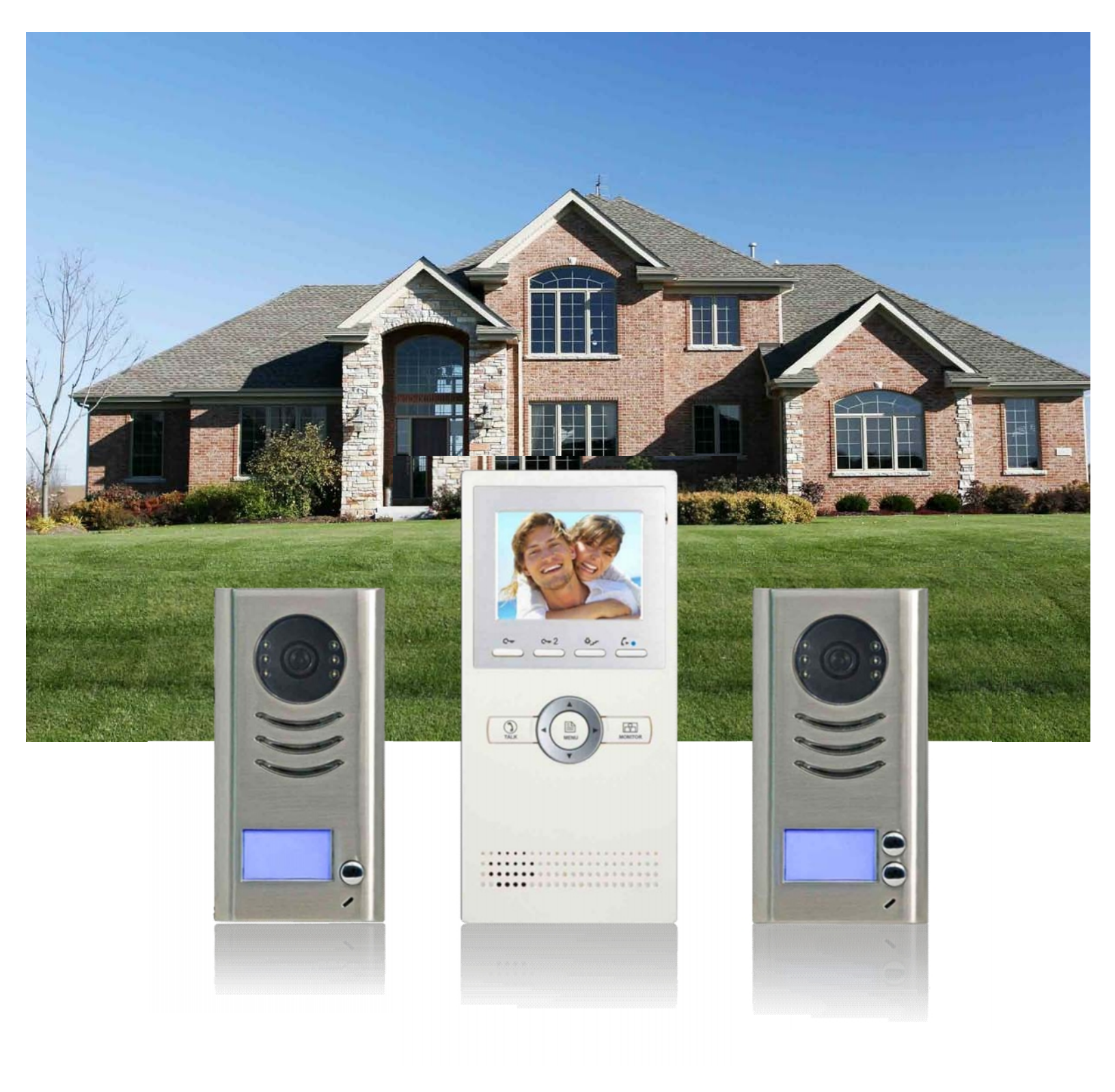

### Základní vlastnosti monitoru

- barevný displej, 3,5", TFT, 320x234
- hlasitý reproduktor, mikrofon
- tlačítko TALK
- tlačítko MONITOR pro volbu mezi kamerami, automaticky po 15s zhasne
- tlačítko MENU se směrovými šipkami
- tlačitko pro 1. a 2. zámek, a tlačítko pro světlo
- tlačítko INTERKOM
- monitor automaticky zhasne pokud do 30s nikdo hovor nepřijme
- rozměr 220x105x20mm (v x š x h)
- povrchová montáž
- nastavení hlasitosti zvonění, hlasitosti hovoru
- nastavení jasu, barevnosti, poměru obrazu 16:9/4:3
- nastavení osvětlení
- 8 volitelných tónů pro venkovní zvonění a 8 tónů pro interkom
- nastavení doby zobrazení kamery 30s 10 minut
- nastavení doby na rozepnutí zámku 1s 9s

<u>Interkom – k dispozici jsou 3 různá interkom volání (DPM-D235)</u>

- a) interkom mezi monitory v jednom bytě (Pouze DPM-535
  - jednoduše voleno na dotykovém monitoru
  - max. 4 monitory v bytě se stejným ID, připojují se na stejnou 2drátovou sběrnici
  - každý monitor má vlastní číslo v rozsahu 0-3, možná identifikace lokálního interkomu
- *b) interkom mezi byty -* monitor má jmenný seznam, je možné zvolit účastníka (pouze DPM-D235)
- c) interkom na recepci jeden z monitorů může být nastaven jako recepce (ostraha), jeho volba se ve jmeném listu objevuje na zvláštním místě, jinak shodné jako volání interkomem mezi byty

#### Ovládání Interkomu (DPM-535)

- a). Ve standby módu stiskněte Poté aktivujte volbu "INTERCOM CALL"
- b) Vyťukejte číslo budovy (pokud je pouze jedna budova, zanechejte 000) a poté číslo pokoje. Potvrďte #.

Instalace:

- odnímatelný kovový rám, připevnění vruty na stěnu
- monitor se připojí na dvoudrátovou domovní sběrnici pomocí šroubových svorek (2 polová svornvnice), možnost zapojit odbočkově nebo průběžně
- obvykle se k monitoru rovněž připojí i bytový zvonek (2 polový vývod)
- k monitoru se může připojit i další místní zvonek (2 pólový vývod)

<u>Napájení:</u>

- je poskytováno z domovní sběrnice, 15-18V DC, příkon 1W v klidu, 15W při komunikaci
- napájení poskytované externímu bytovému zvonku 12V DC, 100mA

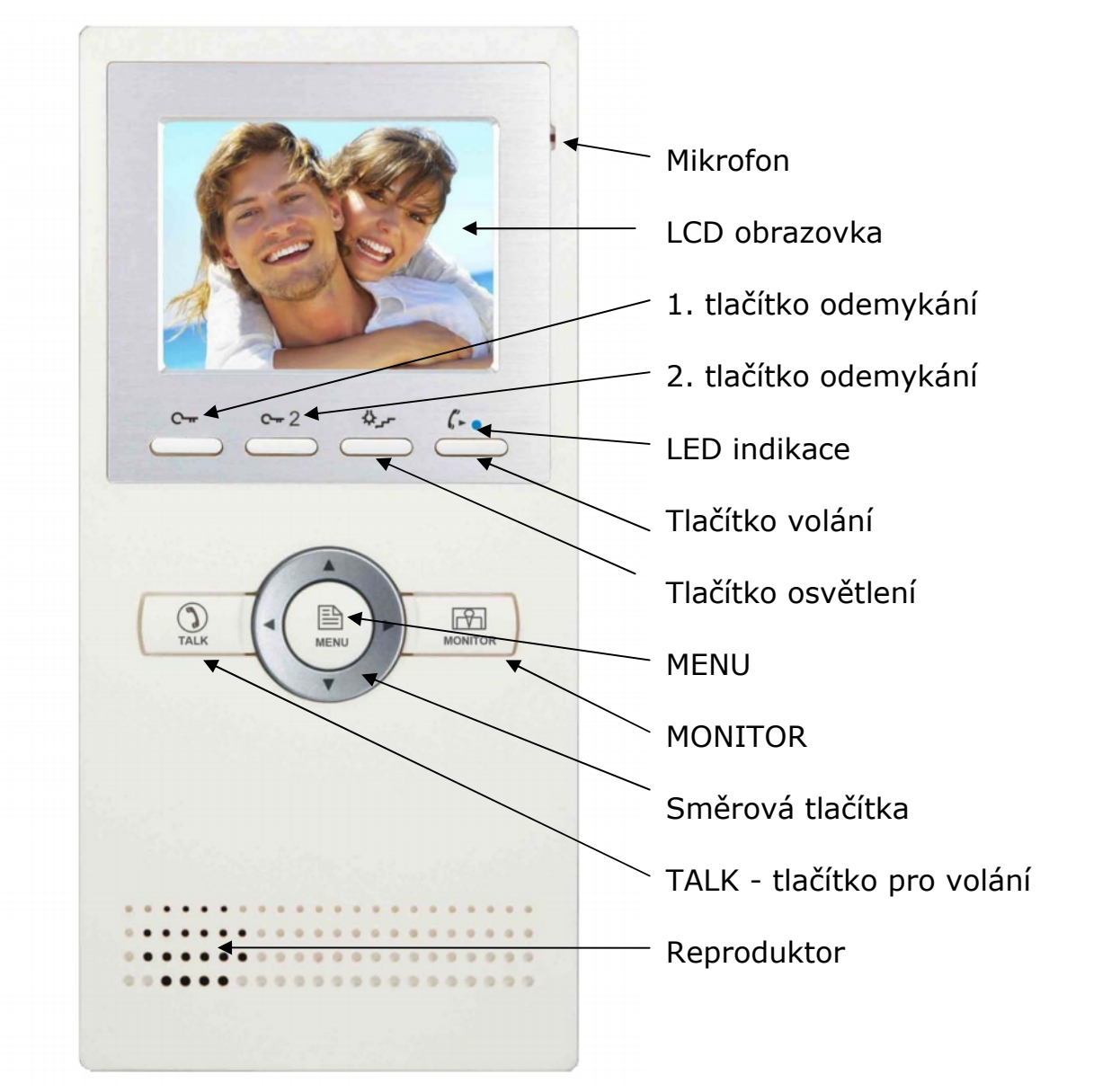

### Popis ovládácích prvků

#### Instalace monitoru

Monitor instalujte v ergonomické výšce a na místě, kde je k němu vhodný přístup. Adaptér pro uchycení přišroubujte šrouby s hmoždinkami na zeď, zkrz provlečený kabel připojte k monitoru.

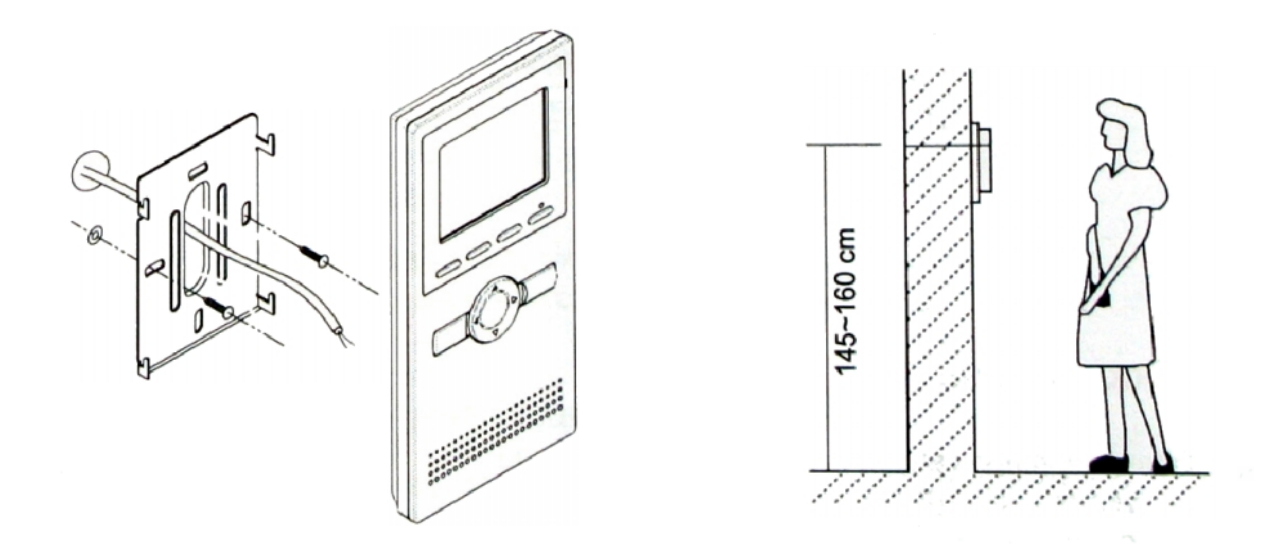

#### Obsluha monitoru

- 1) Komunikace s návštěvou
  - a) při stisku tlačítka zvonku na domovním telefonu začne montor zvonit a zobrazí obraz návštěvníka po dobu až 40sekund
  - b) stiskněte "TALK" pro zahájení komunikace
  - c) opakované stisknutí "TALK" ukončí komunikaci
- 2) *Otevření dveřního zámku -* během komunikace s návštěvou stiskněte "UNLOCK" pro odemknutí dvěřního zámku
- 3) Monitorování situace před dveřmi
  - a) stiskněte talčítko "MONITOR"
  - b) na LCD monitoru se objeví symbol křížového ovladače šipek
  - c) jednotlivými šipkami přepínáte případně nainstalované další kamery v systému
  - d) opětovným stiskem "MONITOR" ukončíte náhled na kamery
- 4) Funkce interního volání
  - a) stiskněte "CALL" tlačítko pro vstup do menu interního volání
  - b) uživatelé mohou komunikovat mezi sebou pomocí monitorů, šipkami vyberte "intercom call" potom vyberte jméno ze seznamu
  - c) "inner call" slouží pro volání mezi monitory instalované v jednom bytě
  - d) pomocí "direct dial guard unit" voláte na monitor recepce nebo ostrahy

|                          | Intercom Function                                     |
|--------------------------|-------------------------------------------------------|
|                          | Intercom Call                                         |
|                          | Inner Call                                            |
|                          | Direct Dial Guard Unit                                |
|                          | Exit                                                  |
|                          |                                                       |
| -                        |                                                       |
| and a                    | A second second                                       |
|                          |                                                       |
|                          | - Name List -                                         |
| [01                      | - Name List -                                         |
| [01                      | - Name List -<br>] Mr A<br>] Mr B                     |
| [01<br>[02<br>[03        | - Name List -<br>] Mr A<br>] Mr B<br>] Mr C           |
| [01<br>[02<br>[03<br>[04 | - Name List -<br>] Mr A<br>] Mr B<br>] Mr C<br>] Mr D |

- 5) Nastavení monitoru
  - a) stiskněte "MENU" a zvolte "Adjust Menu" pro nastavení jasu LCD, hlasitosti zvonění a reproduktoru
  - b) změnou parametru "Outdoor tone" a "Intercom tone" lze zvolit typ vyzvánění
  - c) pokud to monitor podporuje, funkce "Auto record" ukládá obraz každé návštěvy 2 sekundy po stisku zvonku na domovním telefonu
  - d) "Advanced setup" slouží pro nastavení monitoru v systému; tovární heslo pro přístup ke změnám je "2008"
  - e) "Slave addr set" slouží pro nastavení adresy monitoru

| Outd  | loor Tone | - | 01   |           |
|-------|-----------|---|------|-----------|
| Inter | com Tone  | - | 05   | $\supset$ |
| Mon   | itor Time | - | 1min | $\supset$ |
| Adva  | anced Set |   |      | $\supset$ |
| Auto  | Record    | - | OFF  | $\supset$ |
| Exit  |           |   |      | $\supset$ |

- f) "Guard unit set" aktivuje funkci možnosti volání ostraze
- g) "Date/time set" slouží pro nastavení data a času v monitoru
- 6) Nastavení doby ovládání otevírání elektronického zámku:

V MENU jděte postupně do položek Advanced menu -> Information (verze fw, hw, napětí...), tam následně podržte na několik vteřin tlačítko unlock.